## Mapping Network Drives

- 1. Click on the Start icon in the lower left-hand side of the desktop
- 2. Right Click on File Explorer and select Map Network Drive

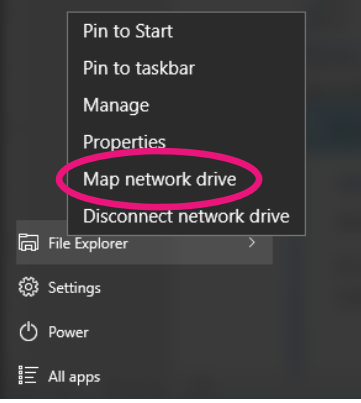

3. Type in the following properties to map to the rm108shared network drive

| 🕞 🤏 Map Network Drive                                                                                                    |                                                                                                    |
|----------------------------------------------------------------------------------------------------|----------------------------------------------------------------------------------------------------|
| What network folder would you like to map?         Specify the drive letter for the connection and the folder that you want to conr         Drive:       M:         Folder:       \\shlandesk\Rm108Shared         Example:       \\server\share         @ Reconnect at logon       Connect using different credentials         Connect to a Web site that you can use to store your documents | <ol> <li>Set the Drive letter to M</li> <li>Type in <u>\\shlandesk\Rm108Shared</u></li> <li>Make sure Reconnect at logon is checked</li> <li>Click Finish</li> </ol> |
|                                                                                                    | Finish Cancel                                                                                                    |

4. Type the following in properties to **map to the rm108users network drive** 

| What ne<br>Specify the | etwork folder would you like to map?<br>e drive letter for the connection and the folder that you w                                                                                                    | <ol> <li>Set the Drive letter to U</li> <li>Type in <u>\\shlandesk\Rm108Users</u></li> <li>Make sure Reconnect at logon is checked</li> </ol> |
|------------------------|----------------------------------------------------------------------------------------------------|----------------------------------------------------------------------------------------------------|
| Drive:                 | U: -                                                                                                    | 4. Click Finish                                                                                                    |
| Folder:                | \\shlandesk\Rm108Users         Example: \\server\share         Image: Reconnect at logon         Image: Connect using different credentials         Connect to a Web site that you can use to store your definition | Browse                                                                                                    |
|                        |                                                                                                    | Finish Cancel                                                                                                    |

5. Now both new drives will show under File Explorer